# **Deploying macros**

Now you have written your groundbreaking macro... but: how to make Titan aware of it and use it?

All you need to do is

- copy the macro file to your usermacro location
- restart Titan macro files are only read upon software start
- after the software has come back on again you may open the show library (or select <Macro>
  [View All]) here you'll find your new macro in the Unassigned section.
- you may also find your macro by searching it: <Macro> [Run], and type in the first letter of your macro's name.

### **Debugging macros**

Unfortunately there is not much you can to in terms of debugging a macro. However, at some point you might want to get accustomed to using the Log Viewer Pro which is installed together with the PC suite:

| 📕 AutoIt v3               |          |
|---------------------------|----------|
| Autostart                 |          |
| Avolites                  |          |
| 🐣 🎎 Language Editor       |          |
| 🔀 Log Viewer Pro          |          |
| 🎉 Personality Builder     |          |
| 🧒 Titan Mobile English    |          |
| 🍖 Titan Mobile            |          |
| 🍘 Titan One English       |          |
| 🍖 Titan One               |          |
| 💽 Titan Simulator English |          |
| 💽 Titan Simulator         |          |
| 🔁 TitanSwitch Manual      |          |
| 🚳 TitanSwitch             |          |
| 🕕 Usb Expert Console      |          |
| 🞯 Virtual Panel           |          |
| 퉬 ACDI                    |          |
| 퉬 Cache Builder           |          |
| 퉬 Help                    |          |
| 퉬 Pearl 2004 Simulator    |          |
| 鷆 Tools                   |          |
| 🕌 Visualiser              | <b>~</b> |
|                           |          |

But this is another section on the learning curve...

## Altering macros when used in a show

#### tbd

I tend to think you need to delete the handle and re-copy it, or something similar, in order to take

over any changes.

### From:

https://www.avosupport.de/wiki/ - AVOSUPPORT

Permanent link: https://www.avosupport.de/wiki/macros/deploying?rev=1509294235

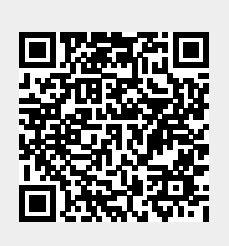

Last update: 2017/10/29 16:23